**AHCCCS Targeted Investments Program** 

### **Orientation to Provider Measure View Dashboard**

Center for Health Information and Research (CHiR)

March 4, 2021

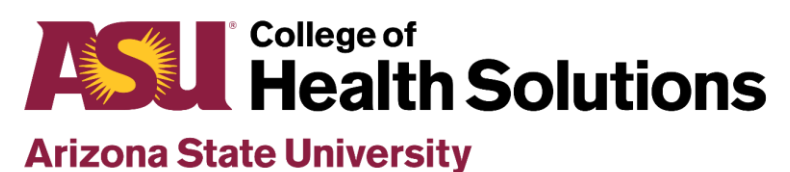

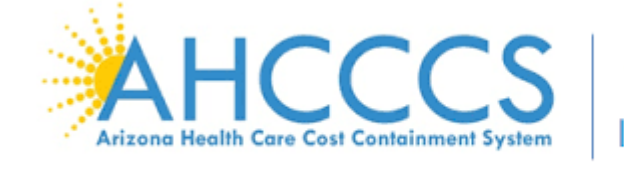

Targeted Investments

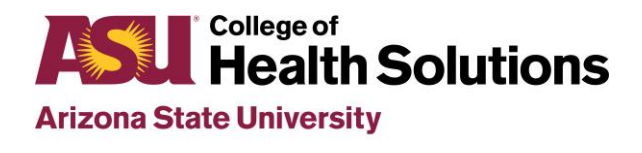

# Introduction

- These slides will help orient you to the dashboard and help you make the most of the information it provides
- Need guidance on how to access your dashboard?
  - Please find the tutorial on <u>www.TIPQIC.org</u>
- Questions or concerns?
  - Please contact ASU QIC team at <u>TIPQIC@asu.edu</u> if questions or concerns regarding performance data

| the filters t<br>stions or co |                              |              | ai u         |               |                         |                   |                  | C<br>C       | IP Targe<br>IC Qualit | ted Invest    | ments Pro        | ogram<br>Iaborative         |
|-------------------------------|------------------------------|--------------|--------------|---------------|-------------------------|-------------------|------------------|--------------|-----------------------|---------------|------------------|-----------------------------|
|                               | to see your p<br>mments.     | erformance ( | on each meas | ure. Click Do | ownload to exp          | oort this view as | an image,        | PDF or Power | Point file. Ple       | ase contact u | s at TIPQIC@a    | asu.edu with                |
| ect <sup>1</sup><br>:ers:     | 1. Provider<br>Provider Blue |              |              |               | 2. Area of C<br>PEDS BH | oncentration      | <b>3</b> .<br>Fe | Measure      | r Hospitalizat        | ion for Menta | al Illness: 6-17 | Years (30-day)              |
| 9!                            | 5.8%                         | 95.9%        |              |               |                         | 95.7%             |                  | 95.5%        | 95.4%                 | 94 9%         | 95.3%            |                             |
| 95.00%                        |                              | 93.8%        | 95.3%        | 95.3%         | 95.5%                   | 93.6%             | 95.3%            |              | 93.8%                 | 5 115 70      |                  | 95.0%                       |
| 93                            | 3.2%                         |              | 93.7%        | 93.5%         | 93.8%                   |                   | 93.3%            | 93.6%        |                       | 93.7%         | 94.0%            | 93.3%<br>Year 5 Target: 92% |
| 90.00%                        | Year 41                      | arget: 90%   |              |               |                         |                   |                  |              |                       |               |                  |                             |
| 90.00%                        | Year 41                      | arget: 90%   |              |               |                         |                   |                  |              |                       |               |                  | •                           |

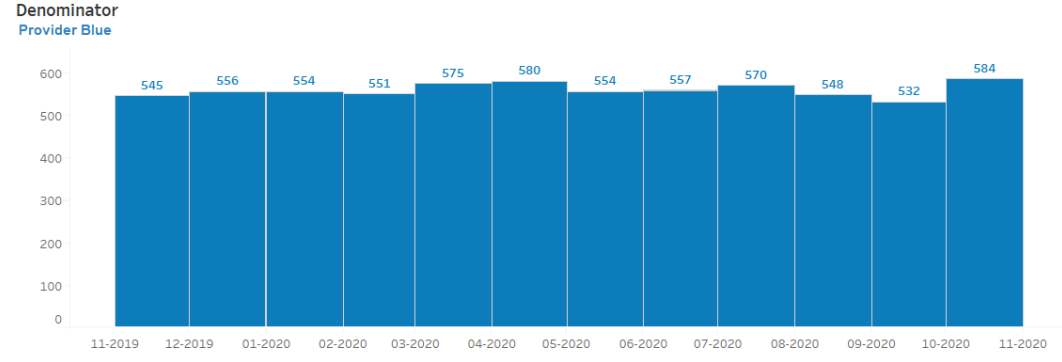

Provider ID Methodology Change: In Year 4, attribution was done at the level of billing provider ID. Members from non-TI sites that used a Ti-participating billing ID were included and this led to non-TI members being included in TI denominators during attribution. In Year 5, attribution is done at the level of billing and servicing provider ID. This adds more granularity to the data analysis and a greater ability to exclude members seen at non-TI sites. This change may impact attributed members (denominator) as well as measure compliance (numerator). The revised methodology was accounted for in setting the Year 5 targets. More information will be shared via email and posted to www.TIPQIC.org soon.

#### TIPQIC@asu.edu | www.TIPQIC.org

Assignment file used: PCP Attribution uses an assignment file mapped to Group ID. The 09/2019 assignment files used for report periods ending 08/2020 and earlier, and the 09/2020 assignment file for report period ending 09/2020 (i.e., TI Year 4 year-end performance). We plan to start using more recent assignment files.

| Explore / TIPQIC - Provider Dashboard / Provider Dashboard / Provider Measure View 3/2 |                       |                                              |  |  |  |  |  |  |
|----------------------------------------------------------------------------------------|-----------------------|----------------------------------------------|--|--|--|--|--|--|
| Provider Measure View Provider Summary View                                            | Easily toggle between | Download                                     |  |  |  |  |  |  |
| TIPQIC Dashboard                                                                       | dashboards            | TIP<br>QIC Quality Improvement Collaborative |  |  |  |  |  |  |

Use the filters to see vour performance on each measure. Click Download to export this view as an image, PDF or PowerPoint file. Please contact us at TIPQIC@asu.edu with questions or comments.

| Select   | 1. Provider   |   | 2. Area of Concentration |   | 3. Measure                                                              |   |
|----------|---------------|---|--------------------------|---|-------------------------------------------------------------------------|---|
| Filters: | Provider Blue | • | PEDS BH                  | • | Follow-Up After Hospitalization for Mental Illness: 6-17 Years (30-day) | • |

#### Performance on Measure (Each month is a 12-month report period)

Provider Blue vs. Providers in same Area of Concentration

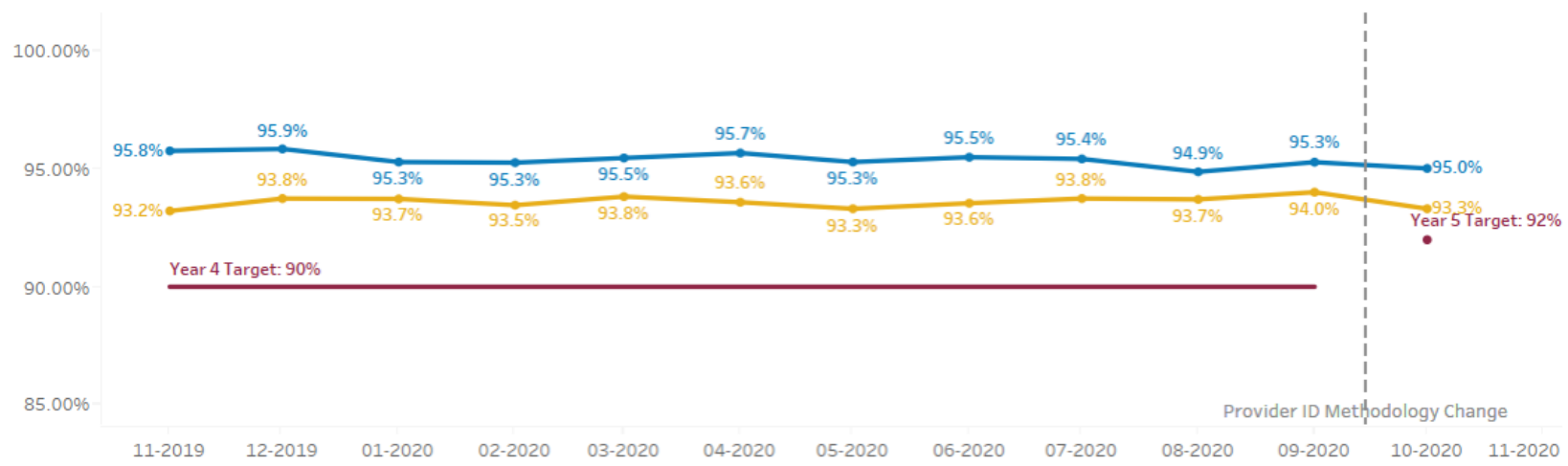

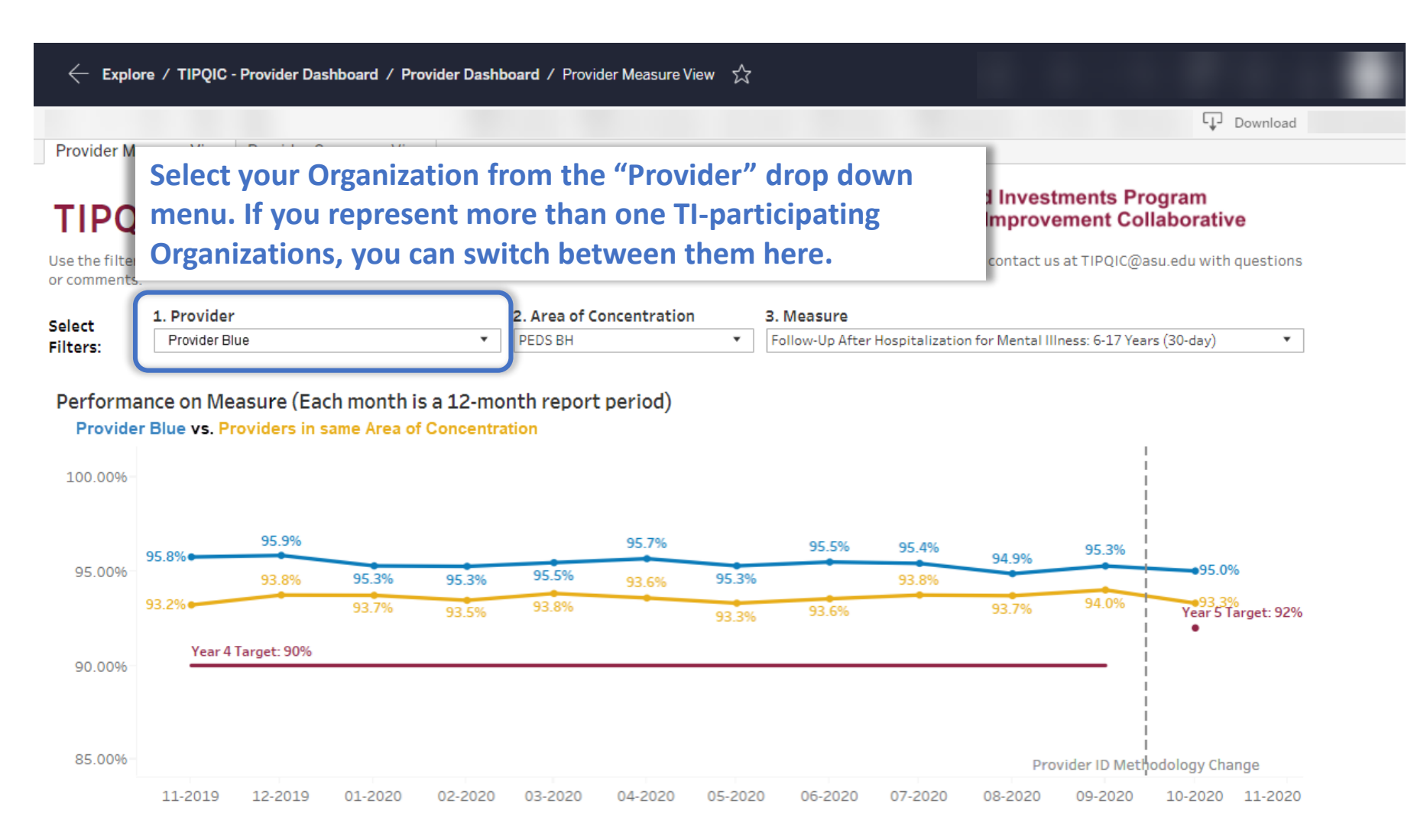

| $\leftarrow$ Explo                                   | ore / TIPQIC                                              | - Provider Das                        | shboard / Pro                         | ovider Dashl       | board / Provi           | der Measure V                | /iew ☆                       |                                  |                                 |                              |                             |                              |
|------------------------------------------------------|-----------------------------------------------------------|---------------------------------------|---------------------------------------|--------------------|-------------------------|------------------------------|------------------------------|----------------------------------|---------------------------------|------------------------------|-----------------------------|------------------------------|
|                                                      |                                                           |                                       |                                       |                    |                         |                              |                              |                                  |                                 |                              |                             | ↓ Download                   |
| Provider Mo<br>TIPQ<br>Use the filter<br>or comments | easure View                                               | Provider So<br>shbo<br>performance of | ummary Viev<br>ard  <br>on each measu | v<br>ıre. Click Do | Select<br>Organ<br>more | one of<br>ization<br>than or | the TI<br>is enro<br>ne, you | Areas o<br>lled in<br>can sw     | of Conc<br>. If you<br>vitch be | entrati<br>r Organ<br>etween | on you<br>ization<br>them l | r<br>is enrolled in<br>here. |
| Select<br>Filters:<br>Performa<br>Provide            | 1. Provider<br>Provider Bl<br>ance on Me<br>r Blue vs. Pr | ue<br>asure (Eac                      | ch month is                           | s a 12-mo          | 2. Area of C<br>PEDS BH | oncentration<br>: period)    | n 3.<br>F                    | <b>Measure</b><br>bllow-Up After | Hospitalizatio                  | n for Mental III             | ness: 6-17 Year             | rs (30-day) 💌                |
| 100.00%-                                             |                                                           |                                       |                                       |                    |                         |                              |                              |                                  |                                 |                              |                             |                              |
| 05.000                                               | 95.8%                                                     | 95.9%                                 |                                       |                    |                         | 95.7%                        |                              | 95.5%                            | 95.4%                           | 94.9%                        | 95.3%                       | -05.0%                       |
| 95.00%                                               |                                                           | 93.8%                                 | 95.3%                                 | 95.3%              | 95.5%                   | 93.6%                        | 95.3%                        |                                  | 93.8%                           |                              |                             | 55.0%                        |
|                                                      | 93.2%                                                     |                                       | 93.7%                                 | 93.5%              | 93.8%                   |                              | 93.3%                        | 93.6%                            |                                 | 93.7%                        | 94.0%                       | 93,3%<br>Year 5 Target: 92%  |
| 90.00%                                               | Year 4                                                    | Target: 90%                           |                                       |                    |                         |                              |                              |                                  |                                 |                              |                             |                              |

11-2019 12-2019 01-2020 02-2020 03-2020 04-2020 05-2020 06-2020 07-2020

85.00%

Provider ID Methodology Change

09-2020

10-2020 11-2020

08-2020

| $\leftarrow$ Explor          | e / TIPQIC - Provider Dashboard / Provider Dash   | board / Provider Measure View 🖒      |                                                                                                    |  |  |  |  |
|------------------------------|---------------------------------------------------|--------------------------------------|----------------------------------------------------------------------------------------------------|--|--|--|--|
| Provider Me                  | asure View Provider Summary View                  |                                      | Select one of the measures. Only the measures associated with the selected Area of Concentration and that have a |  |  |  |  |
| TIPQ                         | IC Dashboard                                      |                                      | denominator greater than zero will be available in the                                                           |  |  |  |  |
| Use the filters or comments. | to see vour performance on each measure. Click Do | wnload to export this view as an ima | dropdown menu. You can switch between measures here.                                                             |  |  |  |  |
| Select                       | 1. Provider                                       | 2. Area of Concentration             | 3. Measure                                                                                                    |  |  |  |  |
| Filters:                     | Provider Blue 🔻                                   | PEDS BH 🔹                            | Follow-Up After Hospitalization for Mental Illness: 6-17 Years (30-day)                                          |  |  |  |  |

#### Performance on Measure (Each month is a 12-month report period)

Provider Blue vs. Providers in same Area of Concentration

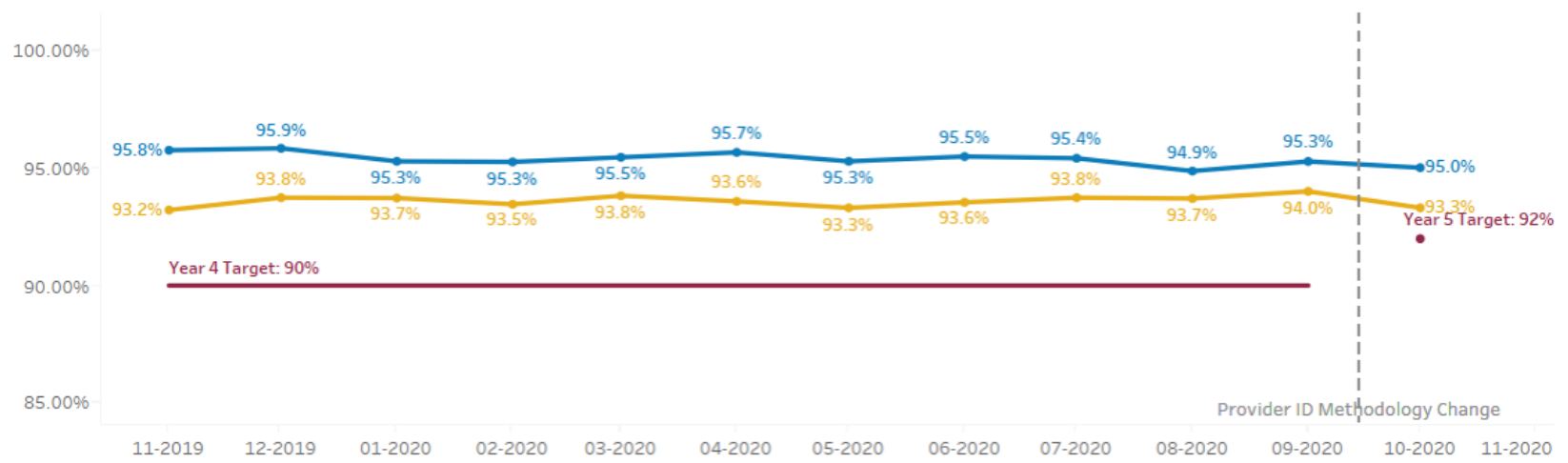

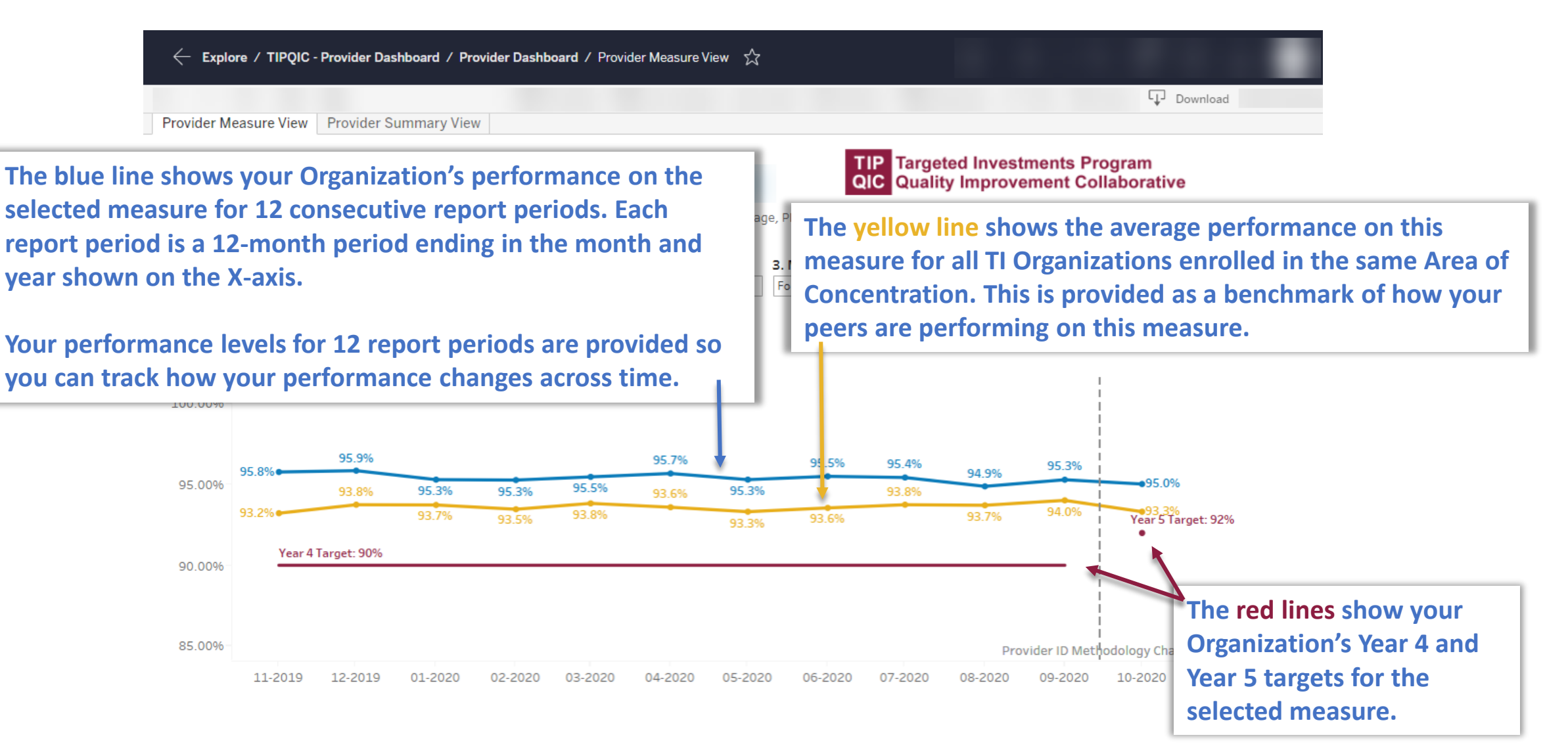

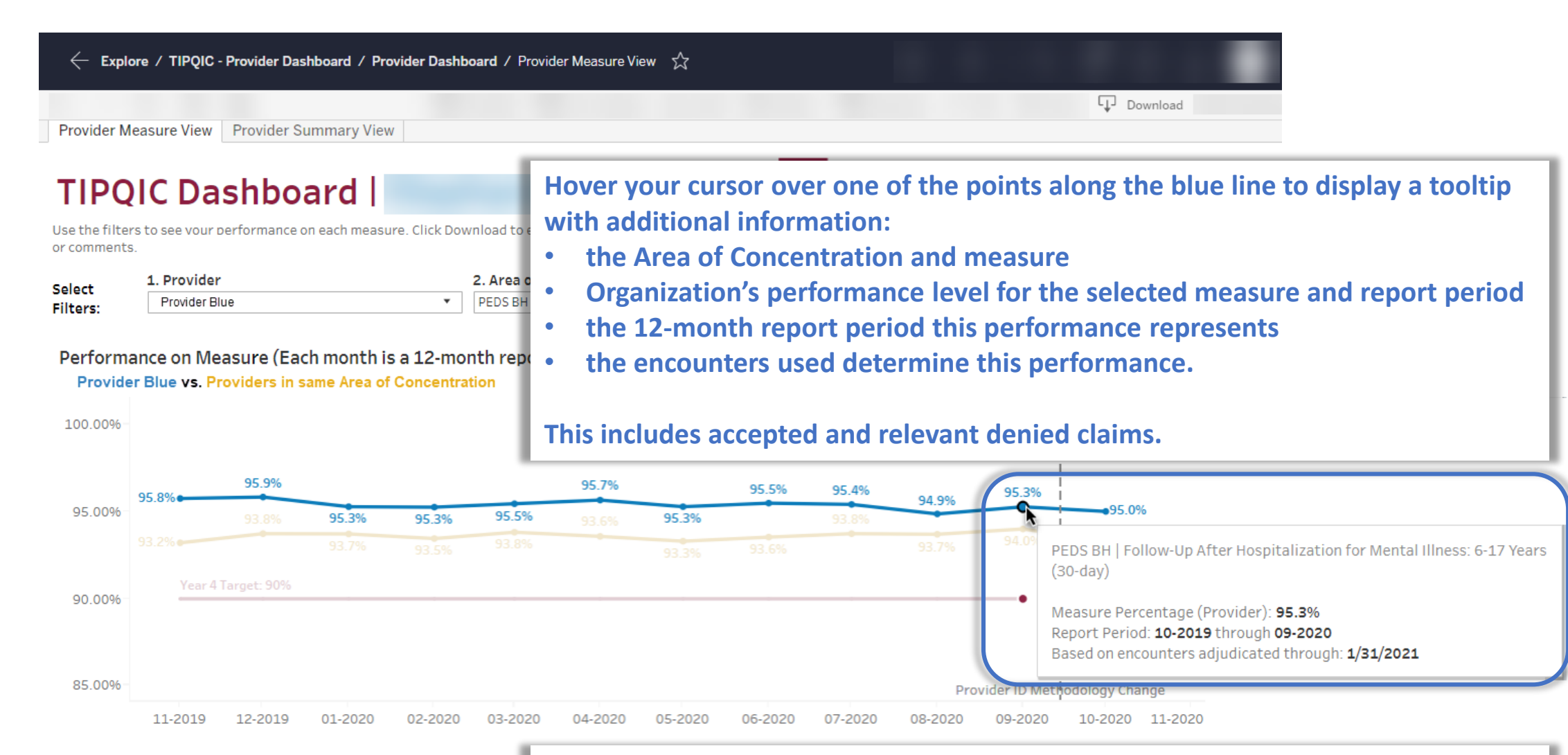

Due to claims lag, your Organization's performance for this report period (or any of the other report periods) may change when new encounters are received.

| ← Explore / TIPQIC ·  | Provider Dashboard / Provider Dashboard / Provider Measure View 🏑 |                                  |
|-----------------------|-------------------------------------------------------------------|----------------------------------|
|                       |                                                                   | Download                         |
| Provider Measure View | Provider Summary View                                             |                                  |
| TIDOLOD               | a balan a su da la                                                | TIP Targeted Investments Program |

I IPQIC Dashboard |

QIC Quality Improvement Collaborative

Use the filters to see your performance on each measure. Click Download to export this view as an image, PDF or PowerPoint file. Please contact us at TIPQIC@asu.edu with questions or comments.

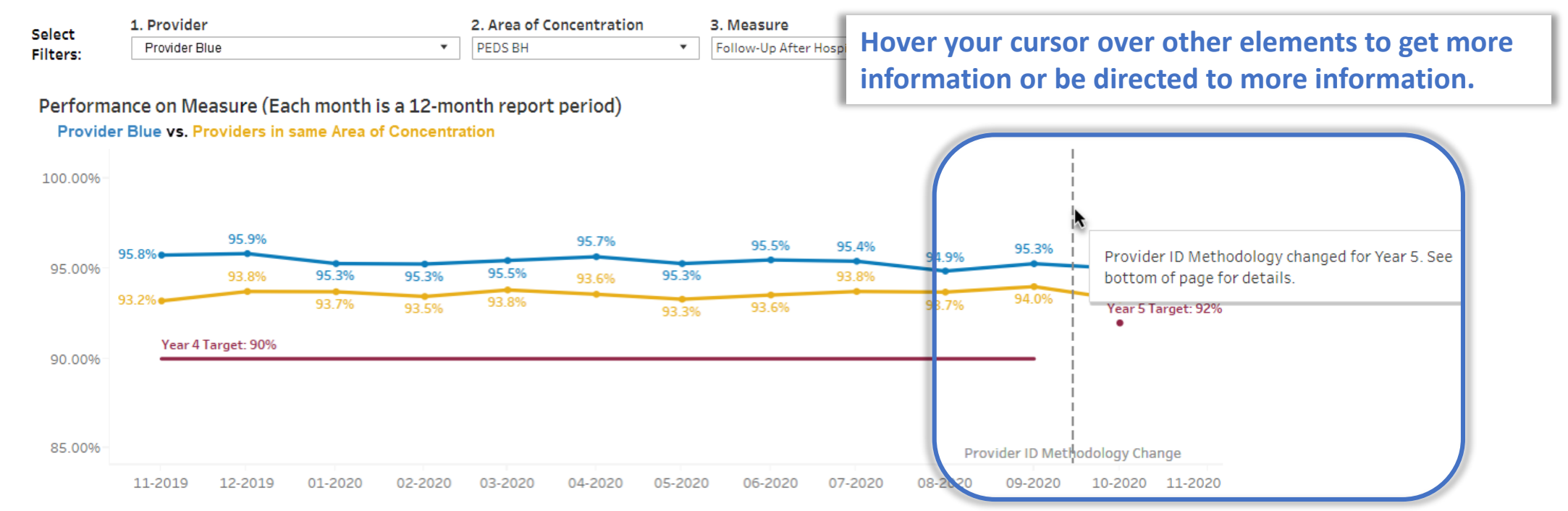

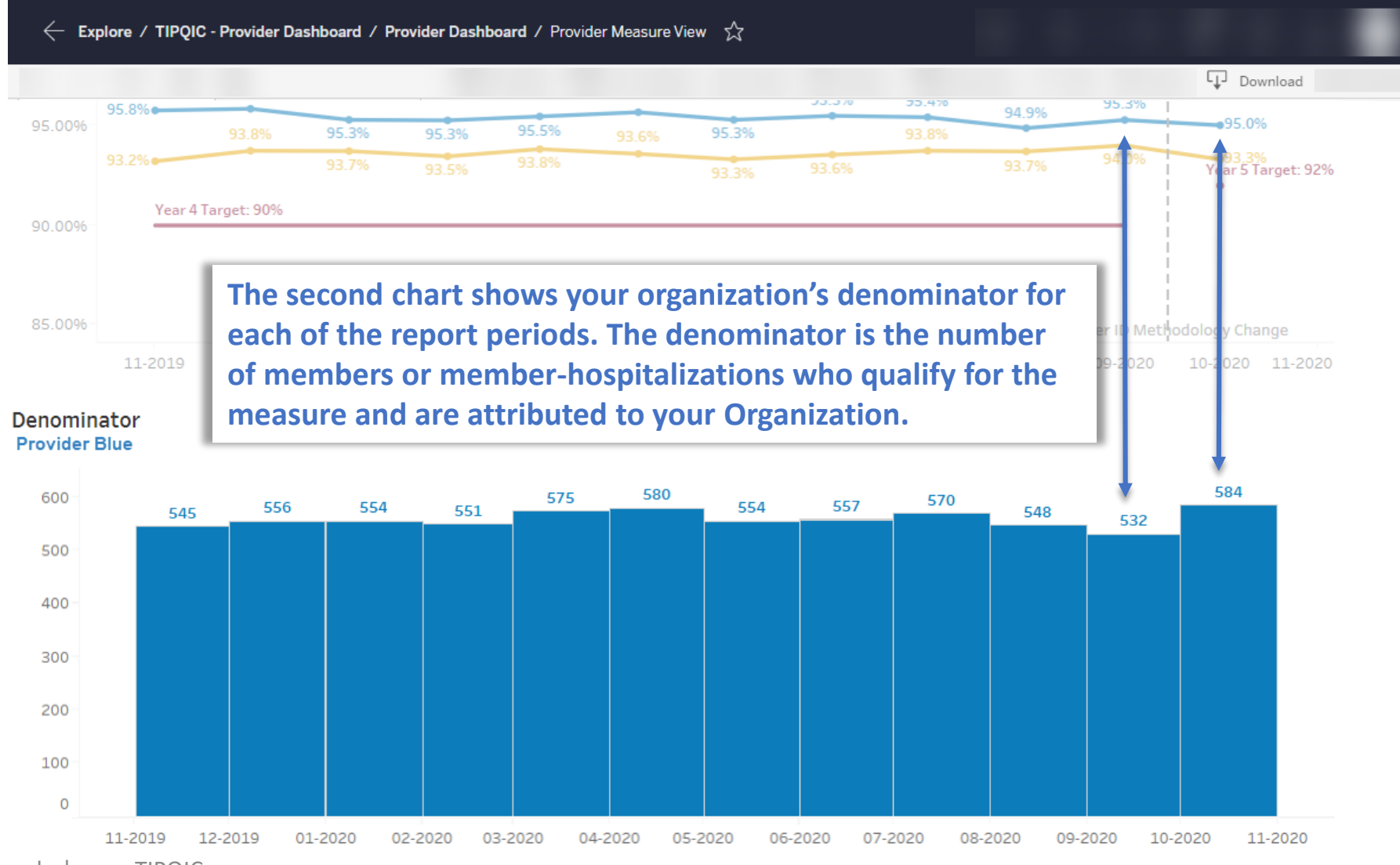

TIPQIC@asu.edu | www.TIPQIC.org

| Explore / TIPQIC - Provider Dashbo                            | ard / Provider Dashboard / Provider Measure View  公 |                           |                                                                 |
|---------------------------------------------------------------|-----------------------------------------------------|---------------------------|-----------------------------------------------------------------|
|                                                               |                                                     |                           | Download                                                        |
| Provider Measure View Provider Summ                           | ary View                                            |                           |                                                                 |
| TIPQIC Dashboar                                               | d                                                   | Targeted II<br>Quality Im | Download this dashboard view<br>as an image, PDF, or PowerPoint |
| Use the filters to see your performance on ea<br>or comments. | slide for distribution.                             |                           |                                                                 |

| Select   | 1. Provider     | 2. Area of Concentration |   | 3. Measure                                                              |   |  |
|----------|-----------------|--------------------------|---|-------------------------------------------------------------------------|---|--|
| Filters: | Provider Blue 🔻 | PEDS BH                  | • | Follow-Up After Hospitalization for Mental Illness: 6-17 Years (30-day) | • |  |

#### Performance on Measure (Each month is a 12-month report period)

Provider Blue vs. Providers in same Area of Concentration

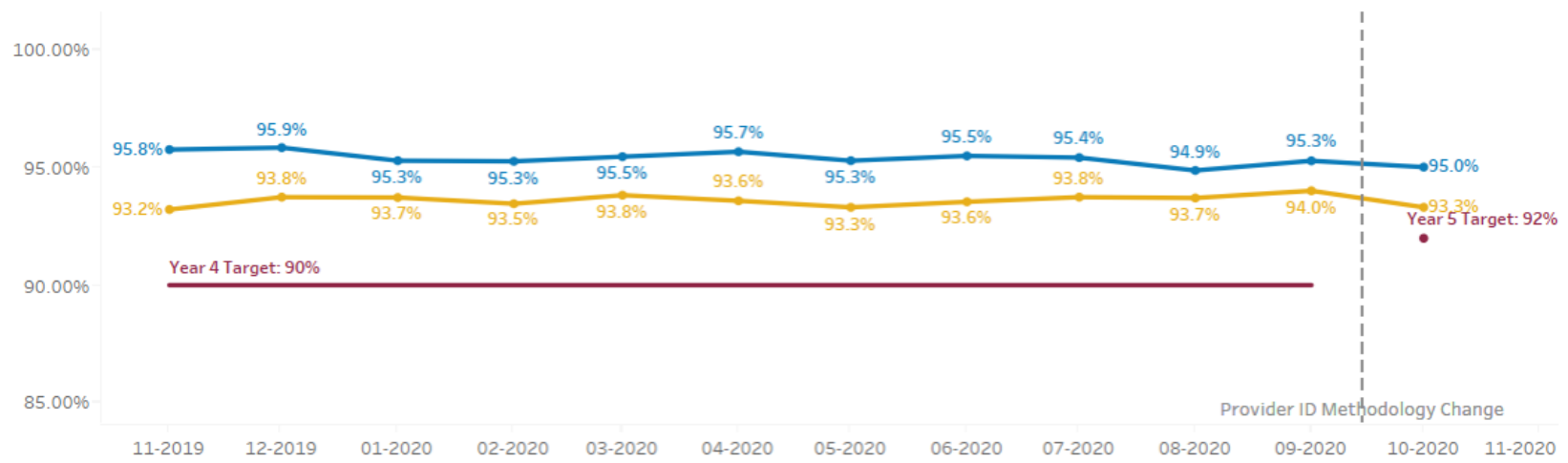

# **Next Steps**

- For a review of the Attribution methods, please see the content posted on our website, <u>www.TIPQIC.org</u>.
- If the data on the dashboard are inconsistent with what your Organization expects, please follow these steps:
  - 1. Review the relevant attribution method (<u>PCP, BH, and Hospital Attribution</u> or <u>Justice</u> <u>Attribution</u>)
  - 2. Review the <u>HEDIS measure definition, qualifying billing codes, diagnosis codes,</u> <u>medications, etc.</u>
  - 3. Reach out to us at <u>TIPQIC@asu.edu</u>. We have a process for member-level comparison, which will help explain discrepancies and surface issues.

# Thank you!

TIPQIC@asu.edu | www.TIPQIC.org

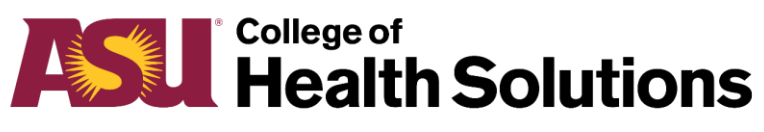

**Arizona State University** 

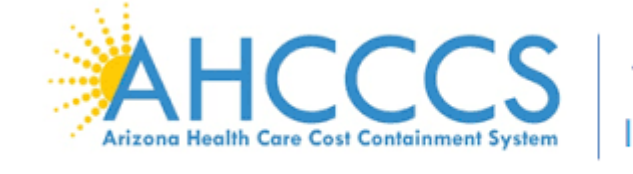

Targeted Investments

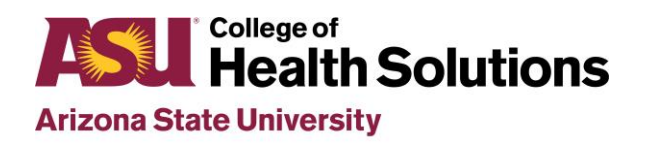

**Center for Health Information and Research**